4 January 2024

wcl909

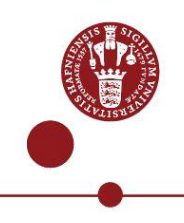

# Install and use NetIQ app as multi-factor authentication

How to install and register NetIQ app to us as multi-factor authentication (MFA) using Copenhagen University's systems, e.g. <u>KUnet</u>.

## What you need to install and use the NetIQ app

- UCPH username and password
- MitID or, as a student if you do not have MitID, mobile phone to receive SMS
- A smartphone/tablet with Android version 8.0 or iPhone IOS 10.0

Please note: NetIQ app can only be used from ONE phone or tablet. If you get a new phone or tablet, you will need to reinstall NetIQ app and register the new phone/tablet again (step 5).

# Step by step guidance

You need a computer as well as a smartphone/tablet when installing. This is indicated by the symbols:

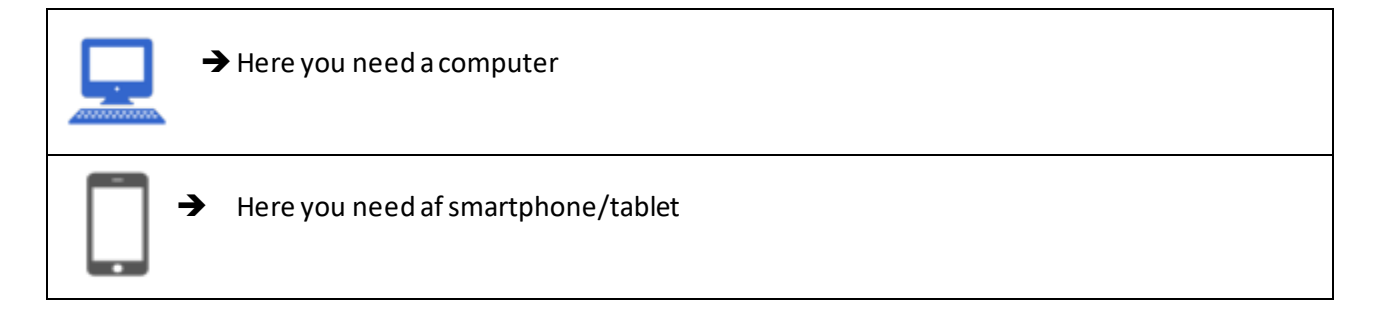

| 1) Download appen<br>Download NetIQ Advanced Authentication<br>to your smartphone or tablet and accept<br>License agreement. | → iPhone or iPad:<br>Download NetIQ Advanced<br>Authentication from App store<br>(Apple).      |   |
|----------------------------------------------------------------------------------------------------|------------------------------------------------------------------------------------------------|---|
| ✓ Allow NetIQ Advanced Authentication app to send notifications and accept the use of the phone's camera.                    | → Android smartphone or tablet:<br>Download NetIQ Advanced<br>Authentication from Google Play. | ~ |

## KØBENHAVNS UNIVERSITET

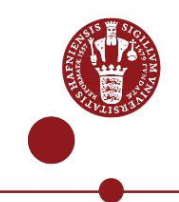

| 2) | Register NetIQ app on<br>mfa.ku.dk<br>Go to <u>mfa.ku.dk</u><br>Login using UCPH username and<br>password                                                | UNIVERSITY OF   UNIVERSITY OF   COPENHAGEN   Password LOG IN Help with login, password and UCPH username                                                 |
|----|----------------------------------------------------------------------------------------------------|----------------------------------------------------------------------------------------------------|
| •  | Select MitID or SMS (SMS is only for<br>students without MitID) from the<br>dropdown menu to authenticate you<br>login.<br>Enter Code from MitID or SMS. | KU MFA<br>Select Authentication Chain<br>Please select from the list below<br>Chain<br>Next Cancel<br>Copyright © 2022 Micro Focus. All rights reserved. |
| •  | Find and select <b>Smartphone-App</b> .                                                                                                    | <page-header></page-header>                                                                                                    |

- Enter KU under Comment and select Save.
- You see a QR-code on your computer screen.

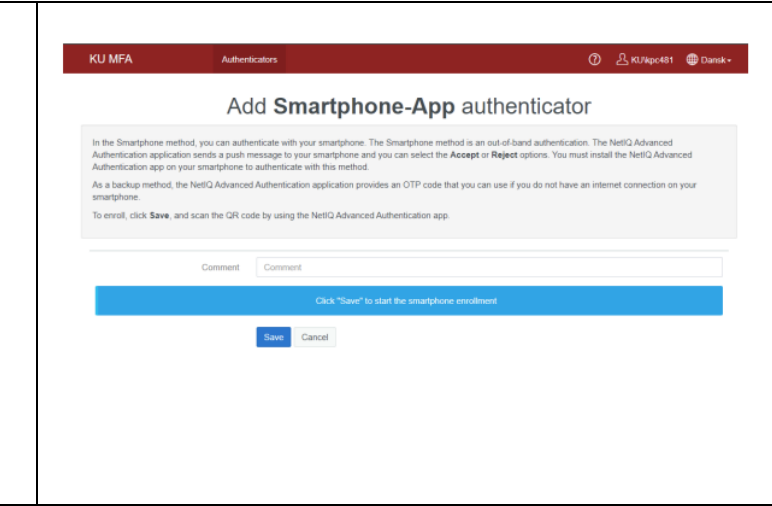

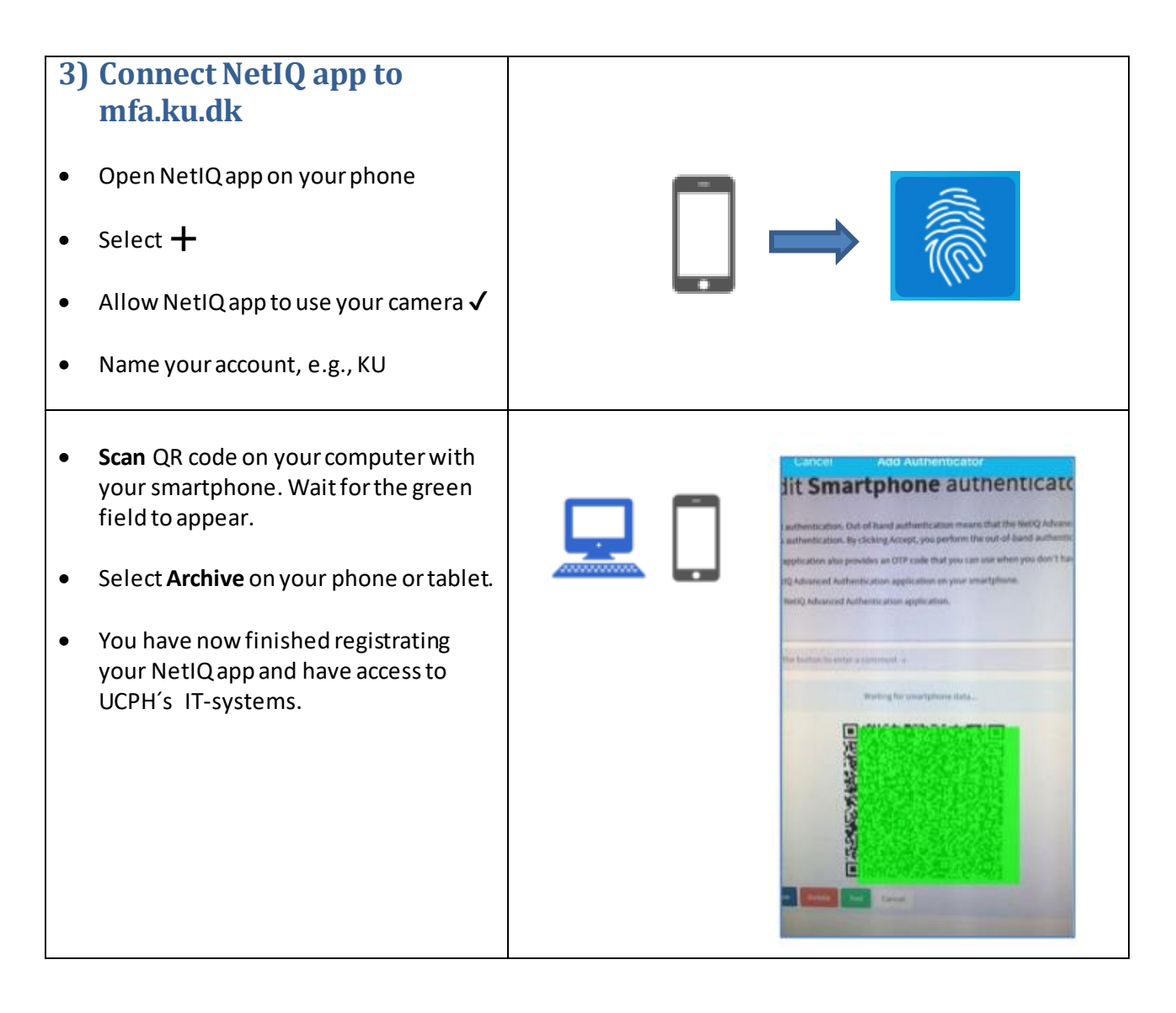

•

•

•

•

•

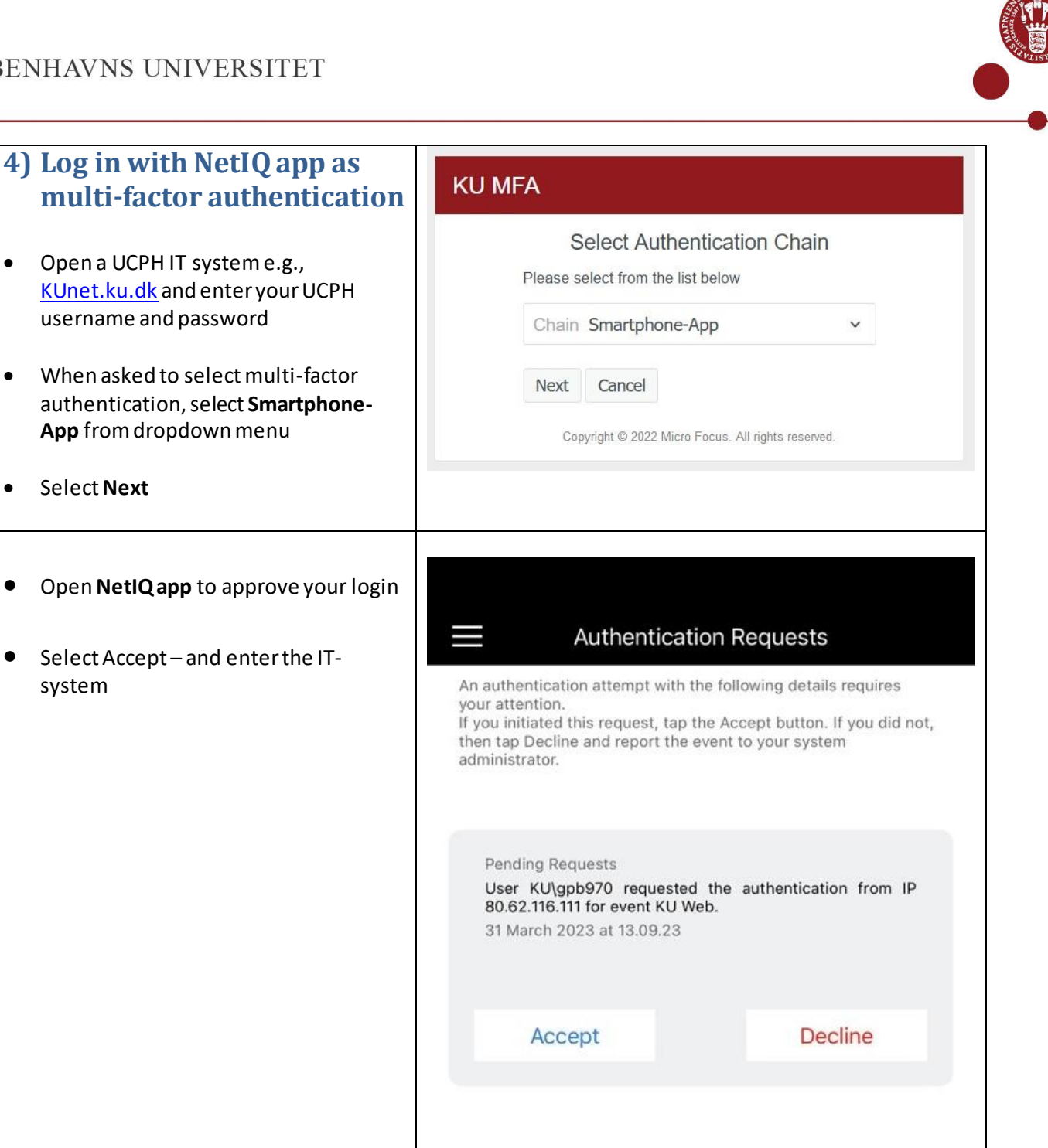

| 5) | If you get a new<br>smartphone or tablet                                       |                                                      | Enrolled Au                       | uthenticators              |                       |  |
|----|--------------------------------------------------------------------------------|------------------------------------------------------|-----------------------------------|----------------------------|-----------------------|--|
| •  | Delete your old phone/tablet from<br><u>mfa.ku.dk</u><br>Select Smartphone-App | Engangsadgangsk<br>via e-mäil<br>Automatisk oprettet | KU Kodeord<br>Automatisk oprettet | SMS<br>Automatisk oprettet | Smartphone-App<br>App |  |
|    |                                                                                | ĸu                                                   |                                   |                            |                       |  |

#### 4

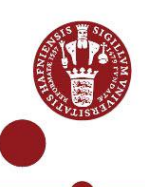

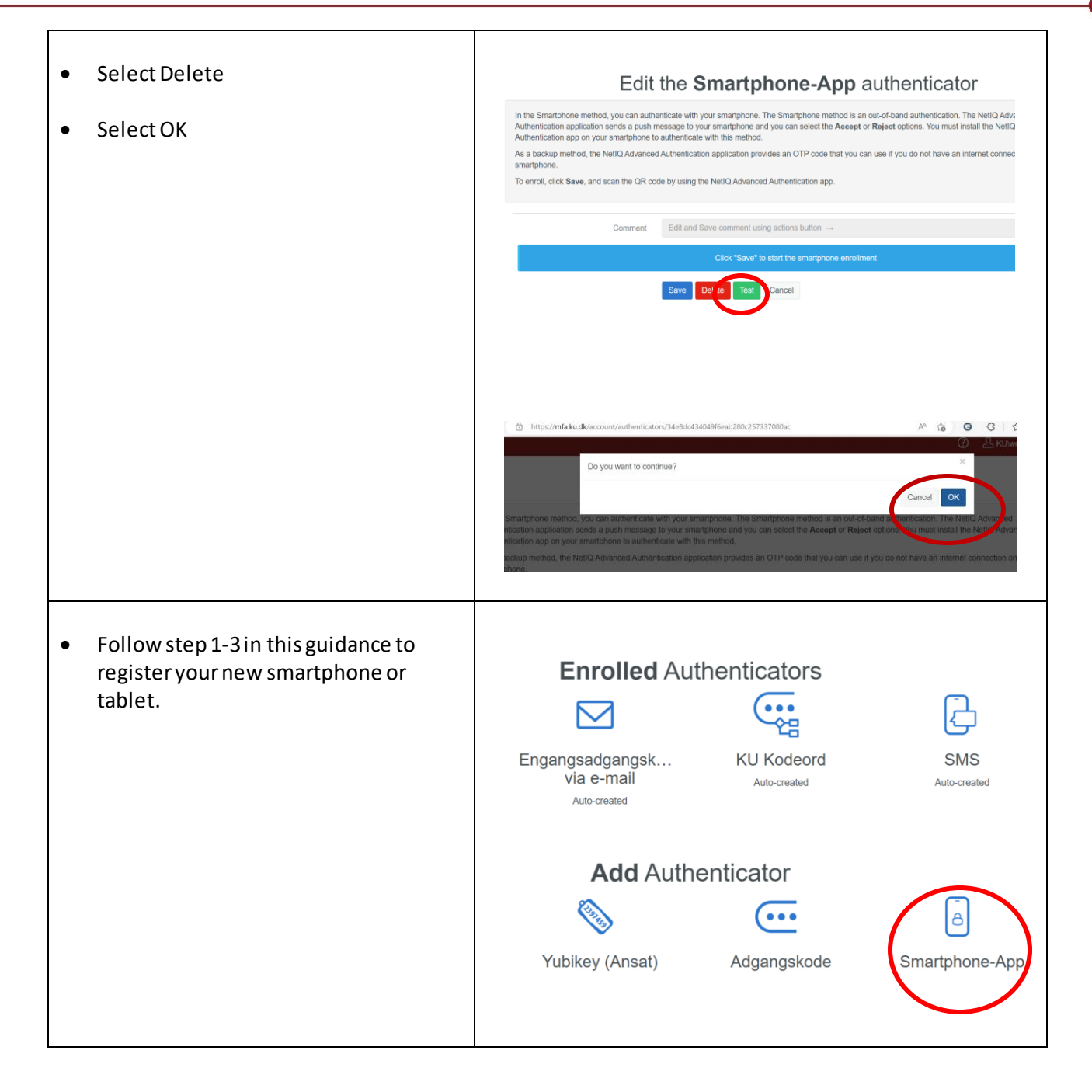

If you need help installing NetIQ app, call UCPH IT Support: (0045) **35** 32 32 32